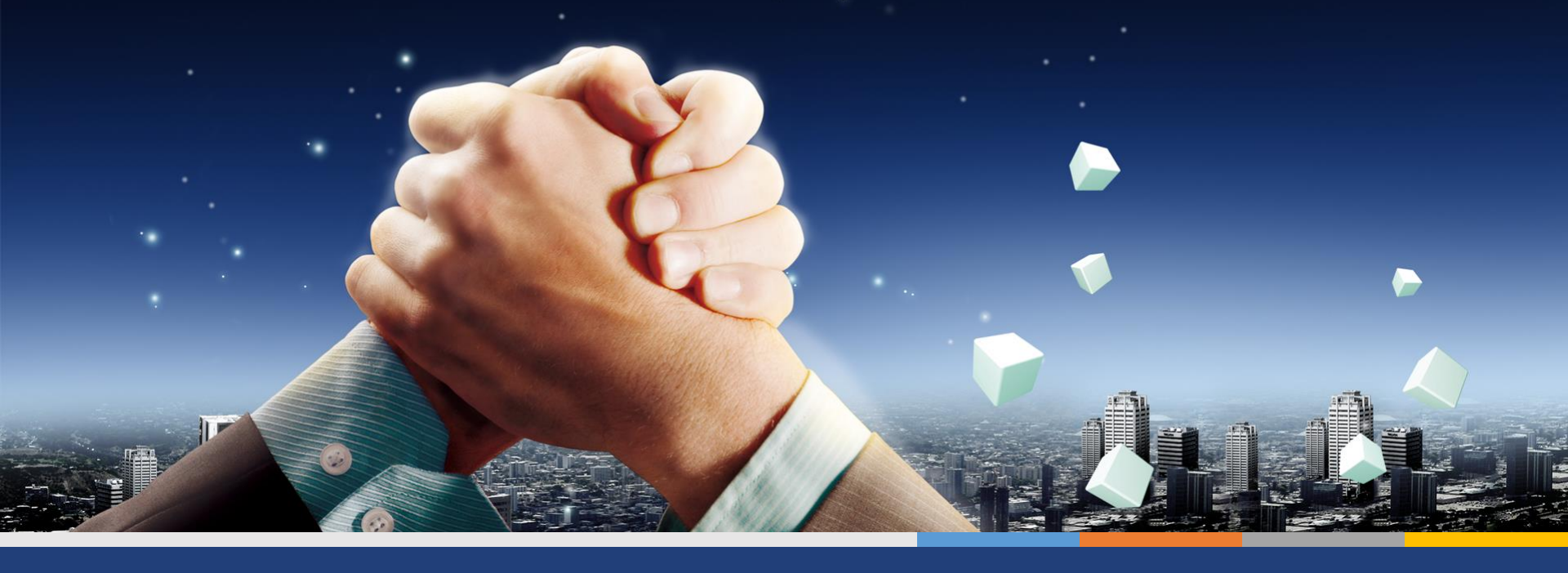

# How to Sell a Business

Singapore Business Brokerage Pte Ltd

# **Click the menu**

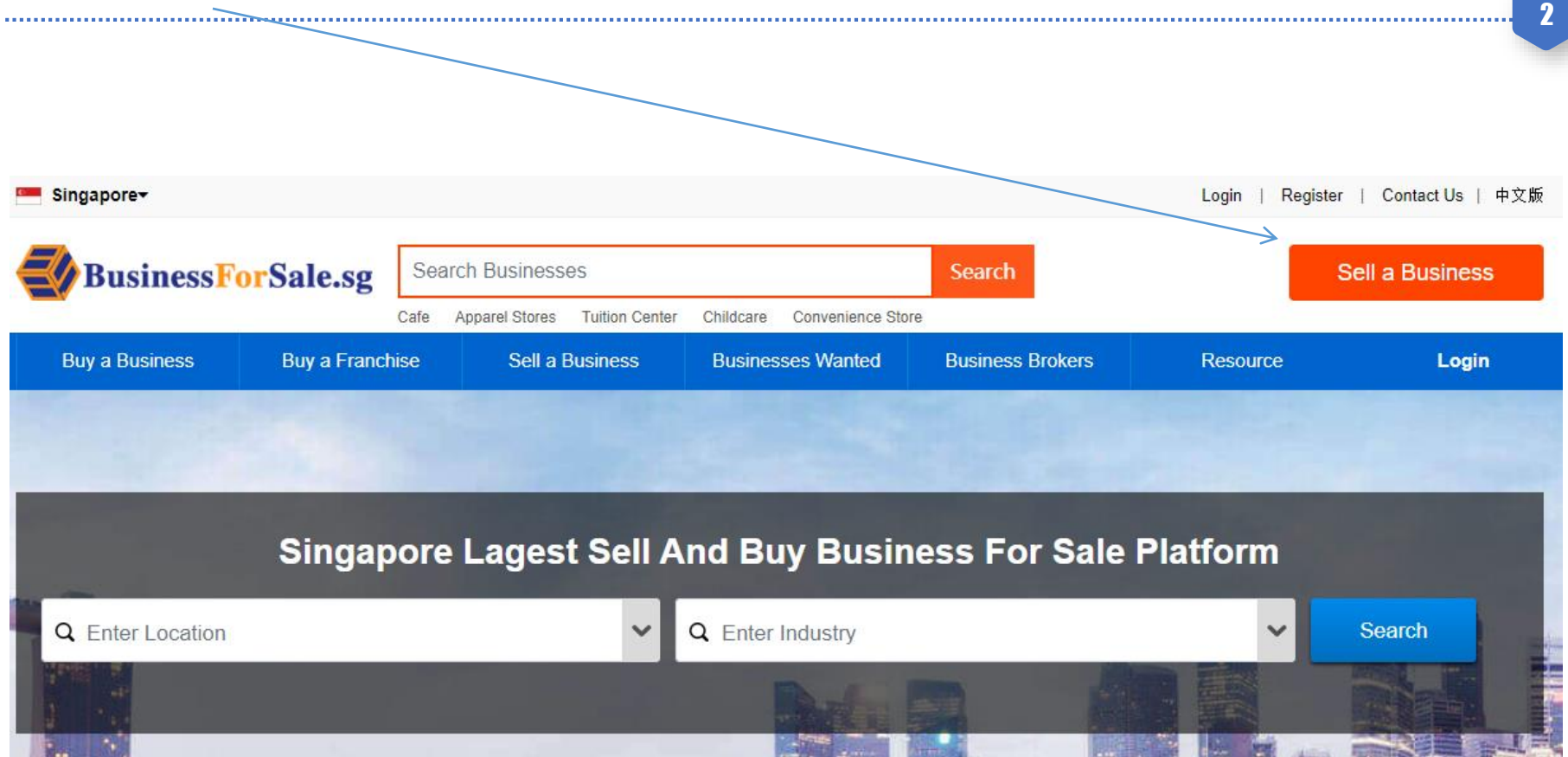

#### Sell a Business

Match with million buyers, quality lead from website, social media, email our mobile app.

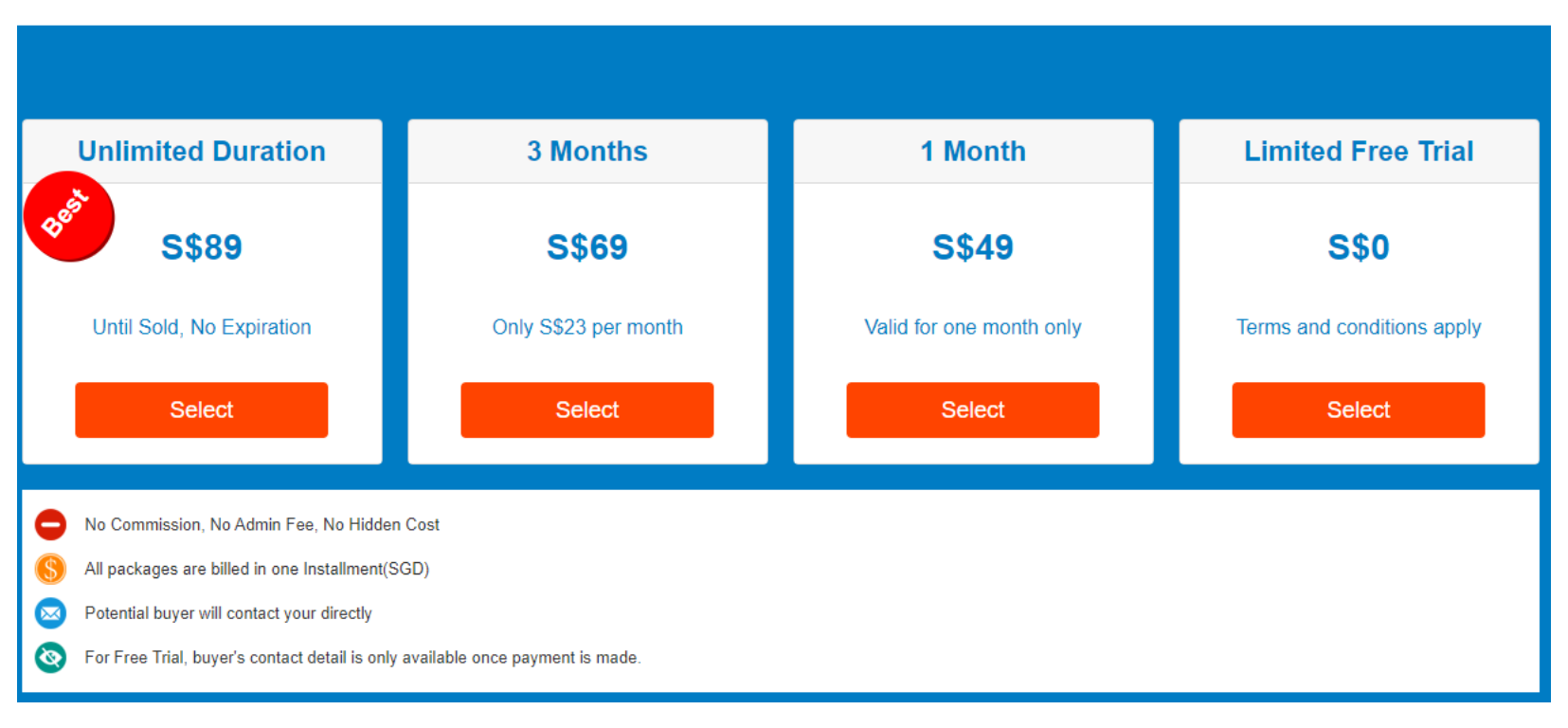

. . . . . . . . .

### **Create Account**

| Buy a Business    | Buy a Franchise | Sell a Business | Businesses Wanted | Business Brokers                      | Resource                                   |
|-------------------|-----------------|-----------------|-------------------|---------------------------------------|--------------------------------------------|
| Register          |                 |                 |                   |                                       |                                            |
| (*) - Required    |                 |                 |                   | Why Re                                | egister                                    |
| Email(Login ID) * | Email           |                 |                   | → Regis                               | stration FREE                              |
| Password *        | Password        |                 |                   | → Mana                                | ige your Business                          |
| Your Name *       | Your Name       |                 |                   | <ul> <li>Autor<br/>submiss</li> </ul> | natically fill personal information<br>ion |
| Mobile Number *   | Mobile Number   |                 |                   | Alre                                  | eady a member? Login Now                   |

4

Register

.....

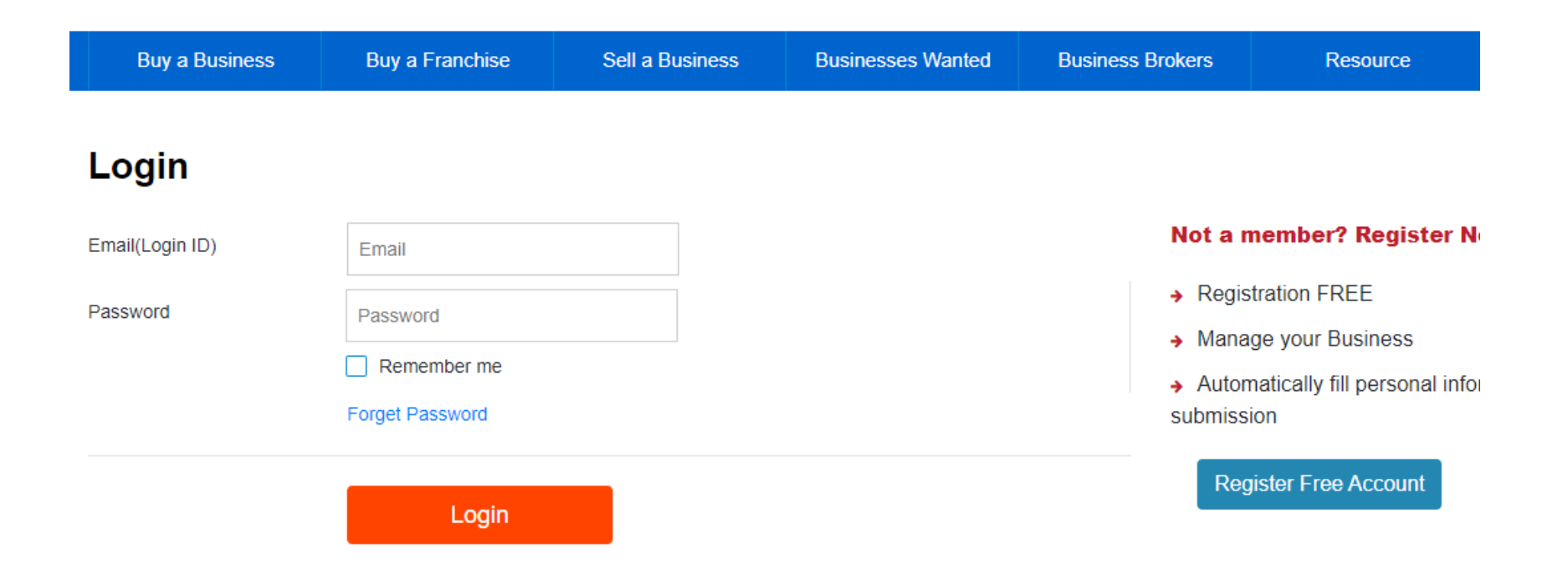

. . . . . . . . . . . .

#### **Post Details**

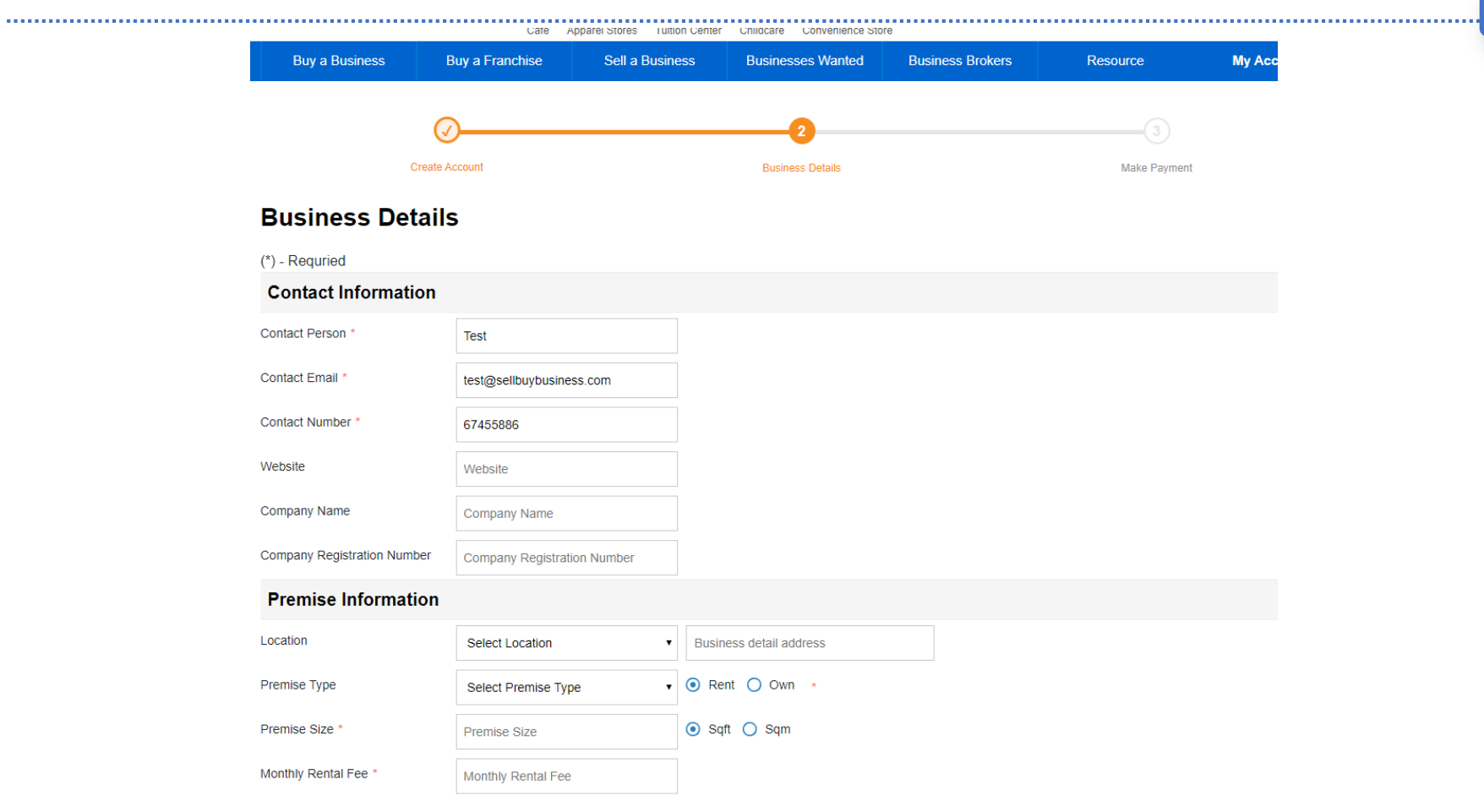

# **Additional Information(Optional)**

| Buy a Business                                                                                | Buy a Franchise                   | Sell a Business                 | Businesses Wanted | Business Brokers | Resource     | My Account |  |  |  |
|-----------------------------------------------------------------------------------------------|-----------------------------------|---------------------------------|-------------------|------------------|--------------|------------|--|--|--|
| <b>—</b>                                                                                      |                                   |                                 |                   | 3                |              |            |  |  |  |
| Create Account                                                                                |                                   | Business Details                |                   | Further Details  | Make Payment |            |  |  |  |
| Further Details                                                                               |                                   |                                 |                   |                  |              |            |  |  |  |
| Business Information                                                                          |                                   |                                 |                   |                  |              |            |  |  |  |
| Year of Incorporation                                                                         | Year of Incorporatio              | Year of Incorporation, e.g 2016 |                   |                  |              |            |  |  |  |
| Number of Staff                                                                               | Number of Staff                   | Number of Staff                 |                   |                  |              |            |  |  |  |
| Franchise                                                                                     | Yes, this is a franchise busienss |                                 |                   |                  |              |            |  |  |  |
| Facilities<br>(Describe the competition this busines<br>has faced or may face in the future)  | Describe the signific             | ant physical assets of this     | ; business.       |                  |              |            |  |  |  |
| Competition<br>(Describe the competition this busines<br>has faced or may face in the future) | Competition<br>s                  |                                 |                   |                  |              |            |  |  |  |

7

## **Make Payment**

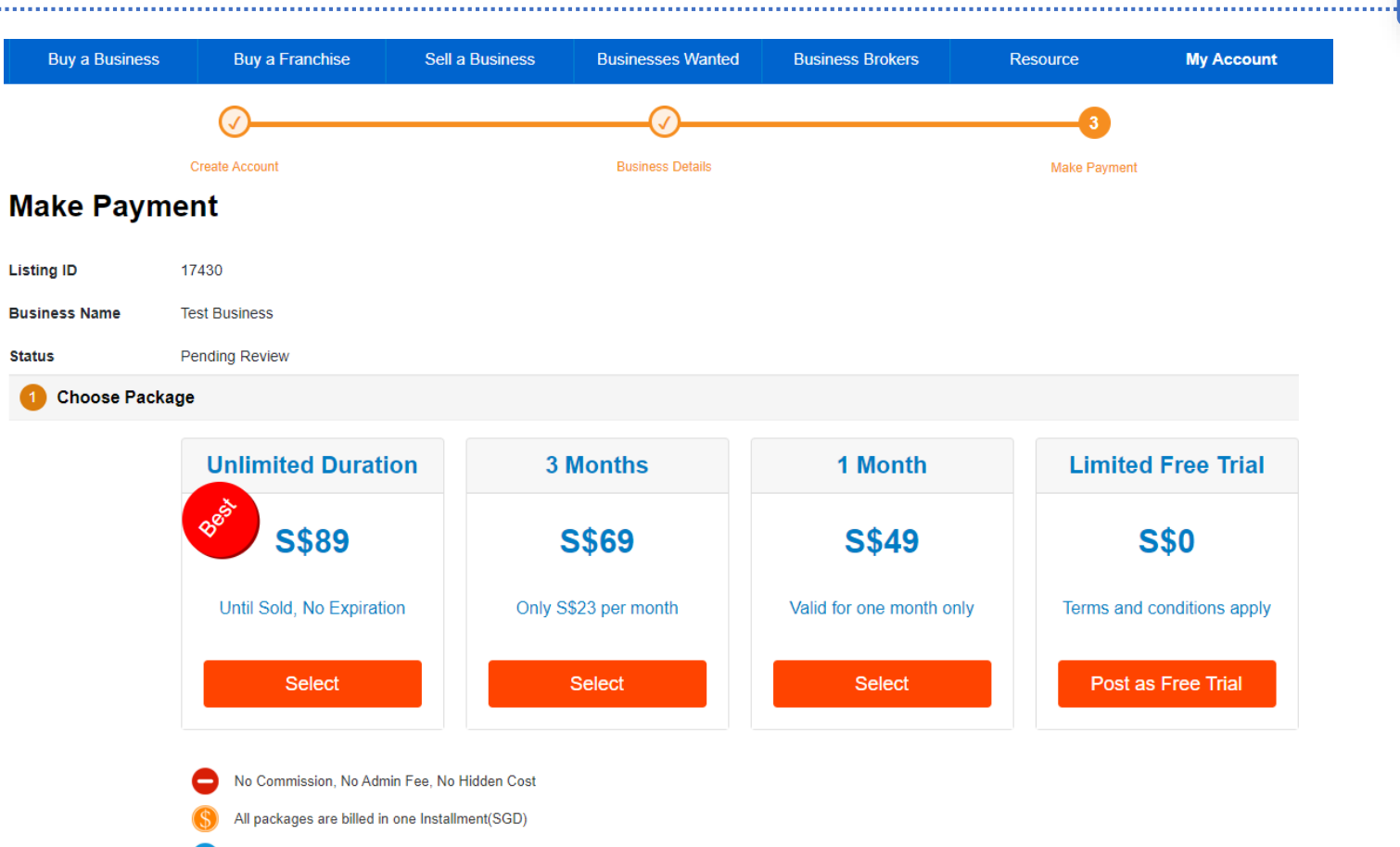

8

Potential buyer will contact your directly

 $\square$ 

Payment is by PayPal, that support Amex, Visa and Master Card

If you have PayPal account, login to make payment

Otherwise Check Out as Guest, support Visa, MasterCard and American Express

The listing will live once payment is made.